### FAQ – HOW DO I MAP MY NETWORK DRIVES? (WINDOWS 7)

#### Purpose

• This guide outlines the steps to map a network drive using Windows 7

#### Requirements

- Active Wilkes Account
- Computer running Windows 7

#### Notes

- When on campus, you must be connected to the wired network or the Wilkes.edu wireless
- When off campus, you must be connected to the Wilkes VPN client first
- Drive paths:

Staff Shares (S:): \\wilkesu.wilkes.edu\staff\staffshares

Home (H:): <u>\\wilkesu.wilkes.edu\staffhome\home\user.name</u>

Web (W:): <u>\\wilkesu.wilkes.edu\staffweb\web\user.name</u> To view site in browser: <u>http://staffweb.wilkes.edu/user.name</u>

### FAQ – HOW DO I MAP MY NETWORK DRIVES? (WINDOWS 7)

#### Process

1. Open My Computer

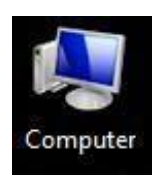

2. Click on Map network drive

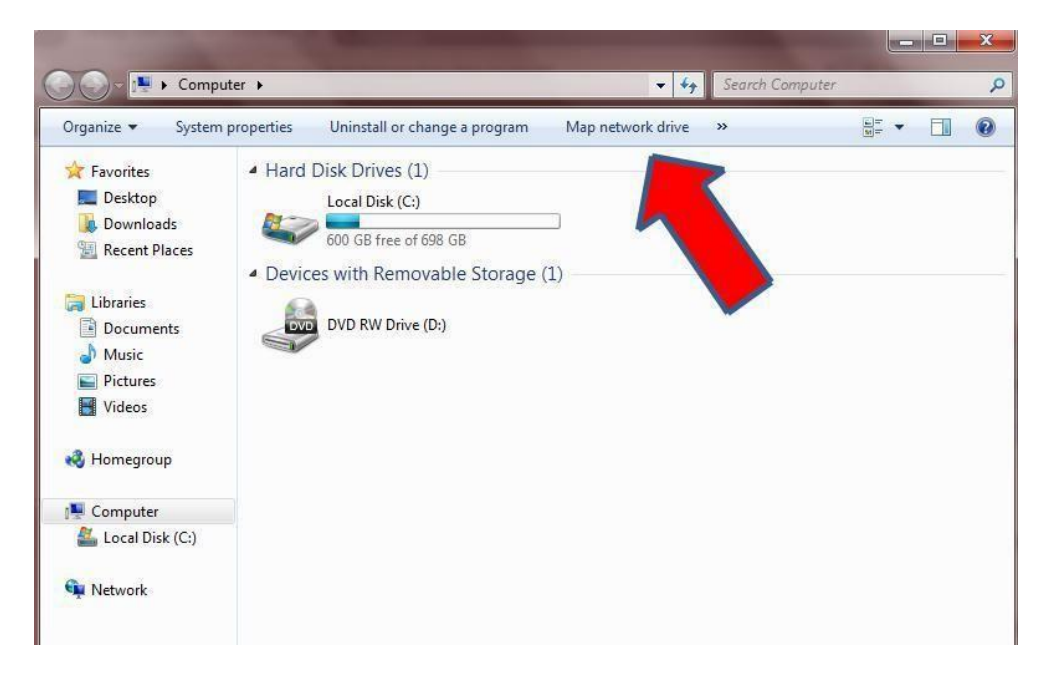

### FAQ – HOW DO I MAP MY NETWORK DRIVES? (WINDOWS 7)

3. The Map Network Drive window will appear

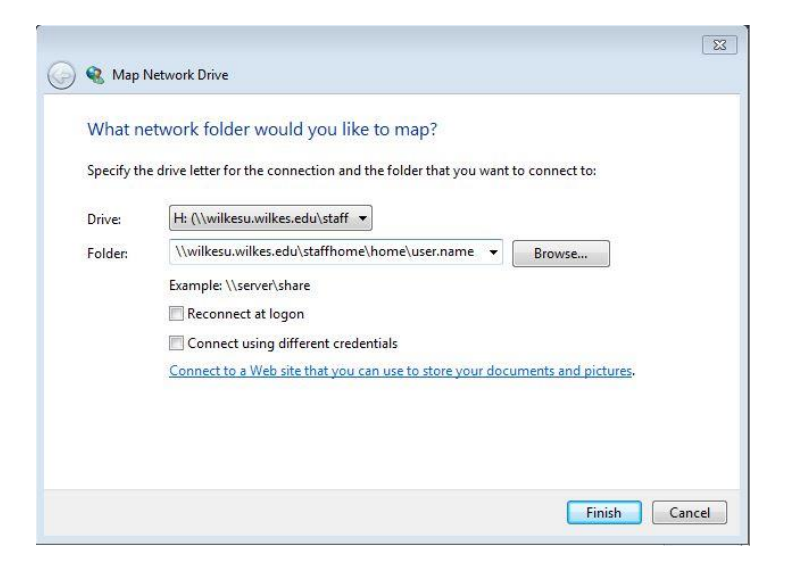

Drive: Select the drive letter that corresponds with the network drive you are mapping

Folder: Enter the appropriate drive path, beginning with  $\setminus$ 

Staff Shares (S:): \\wilkesu.wilkes.edu\staff\staffshares

Home (H:): \\wilkesu.wilkes.edu\staffhome\home\user.name

Web (W:): \\wilkesu.wilkes.edu\staffweb\web\user.name

### FAQ – HOW DO I MAP MY NETWORK DRIVES? (WINDOWS 7)

- 4. Check the Connect using different credentials box
- 5. Be sure the **Reconnect at logon** box is **unchecked**. Click **Finish**

| What ne    | etwork folder would you like to map?                                          |
|------------|-------------------------------------------------------------------------------|
| Specify th | e drive letter for the connection and the folder that you want to connect to: |
| Drive:     | H: (\\wilkesu.wilkes.edu\staff 🔻                                              |
| Folder:    | \\wilkesu.wilkes.edu\staffhome\home\user.name 	 Browse                        |
|            | Example: \\server\share                                                       |
|            | Reconnect at logon                                                            |
| _/         | Connect using different credentials                                           |
|            | Connect to a Web site that you can use to store your documents and pictures.  |
|            |                                                                               |
|            |                                                                               |

6. A Windows Security window will open. Enter the username as **WILKESU\user.name** and enter your Wilkes password

7. Click OK and you are now mapped to your network drive. It can be accessed from My Computer